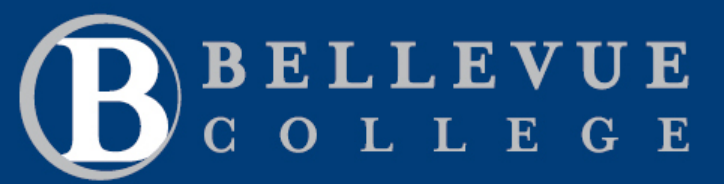

## How to Clear Your Cache

ctcLink

TRAINING

ctcLink uses a large number of "cookies" which help the app remember your preferences and make the site run more smoothly, but these can fill up your cache (a behind the scenes repository of website data) and cause problems when logging in.

One known symptom of this is your password may no longer work. There may be other issues which crop up, so a first step should always include both logging out of any open instances of ctcLink, clearing your cache and closing all open browser windows.

Here are some links to instructions for clearing your cache using the most common browsers:

- Step 1: History Bookmarks Window Help Safari File 💷 📦 🖻 About Safari Safari Extensions... Q Search or enter website name Privacy Report... Settings for This Website. orites Clear History... > Services AHOO Hide Safari жΗ Privacy Hide Others τжн P හිසු Q டு P £63 G Α ····/ Show All AutoFill Passwords Search Security Privacy Websites Extensions Advanced Tabs General Quit Safari жQ Website tracking: 🔽 Prevent cross-site tracking Hide IP address: 🔽 Hide IP address from trackers Your IP address can be used to determine personal information, like your location. To protect this information, Safari can hide your IF address from known trackers. Learn more... Cookies and website data: Block all cookies Manage Website Data... Apple Pay and Apple Card: 💟 Allow websites to check for Apple Pay and Apple Card Safari allows you to make purchases on the web with Apple Pay and Apple Card using your iPhone or Apple Watch to confirm your payment. Web advertising: 
  Allow privacy-preserving measurement of ad effectiveness ?
- For <u>Apple Safari</u>

Step 2:

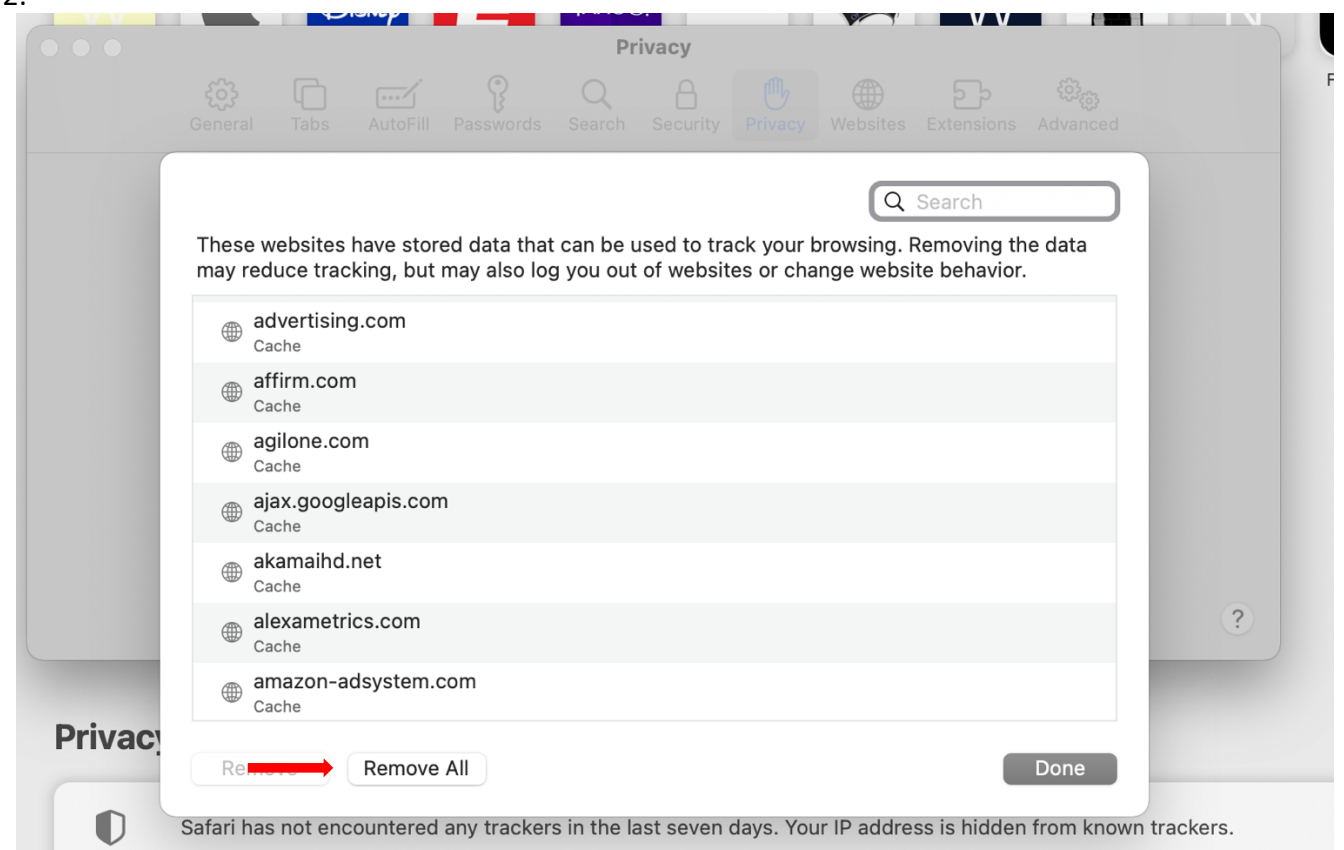

## • For <u>Microsoft Edge</u>

| → C                           | cy                                                                                                    | \$i \$i €                 | (Not syncing 🎧 … |                                                                                                    |                                  |  |
|-------------------------------|----------------------------------------------------------------------------------------------------|---------------------------|------------------|----------------------------------------------------------------------------------------------------|----------------------------------|--|
|                               |                                                                                                    | New tab                   | Ctrl+T           |                                                                                                    |                                  |  |
| Settings                      | Balanced     (Recommended)     Blocks trackers from sites you haven't visited     Content and ads will likely be less personalized | New window                | Ctrl+N           |                                                                                                    |                                  |  |
| Settings                      |                                                                                                    | R New InPrivate wind      | low Ctrl+Shift+N |                                                                                                    |                                  |  |
| Q Search settings             |                                                                                                    | Zoom                      | - 100% + 2       |                                                                                                    |                                  |  |
| Profiles                      | Sites will work as expected                                                                                                    | 20011                     |                  |                                                                                                    |                                  |  |
| Privacy, search, and services | Blocks known harmful trackers                                                                                                    | ל≌ Favorites              | Ctrl+Shift+O     |                                                                                                    |                                  |  |
| Appearance                    |                                                                                                    | Collections               | Ctrl+Shift+Y     |                                                                                                    |                                  |  |
| Start, home, and new tabs     | Strict                                                                                                    | History                   | Ctrl+H           |                                                                                                    |                                  |  |
| 🖻 Share, copy and paste       | Diardes a majority of trackers from all sites                                                                                      | ⊥ Downloads               | Ctrl+J           | Clear browsing data                                                                                                    |                                  |  |
| Cookies and site permissions  | Content and ads will likely have minimal personalize                                                                               | B Apps                    | >                | T                                                                                                    |                                  |  |
| Default browser               | Parts of sites might not work                                                                                                    | € Extensions              |                  | lime range                                                                                                    |                                  |  |
| ⊥ Downloads                   | Blocks known harmful trackers                                                                                                    | Print                     | Ctrl+P           | Last hour                                                                                                    |                                  |  |
| 양 Family                      | Dis sked to skow                                                                                                    | Web capture               | Ctrl+Shift+S     |                                                                                                    |                                  |  |
| A <sup>2</sup> t Languages    | View the sites that we've blocked from tracking you                                                                                | 🖄 Share                   |                  | Browsing history                                                                                                    |                                  |  |
| Printers                      | Exceptions                                                                                                    | හි Find on page           | Ctrl+F           | None                                                                                                    |                                  |  |
| System                        | Allow all trackers on sites you choose                                                                                             | A <sup>™</sup> Read aloud | Ctrl+Shift+U     | Desimilated history                                                                                                    |                                  |  |
| O Reset settings              | Always use "Strict" tracking prevention when b                                                                                     | More tools                | >                | None                                                                                                    |                                  |  |
| Phone and other devices       |                                                                                                    | ô Settings                |                  |                                                                                                    |                                  |  |
| 🛣 Accessibility               |                                                                                                    | ⑦ Help and feedback       | _                | Cookies and other site data                                                                                                    |                                  |  |
| About Microsoft Edge          | Clear browsing data                                                                                                    | Close Microsoft Edg       | ge               | From 10 sites. Signs you out of most sites                                                                                                 | 5.                               |  |
|                               | This includes history, passwords, cookies, and more. Only data from this profile will be deleted.<br>Manage your data              |                           |                  | Cached images and files<br>Frees up less than 11.2 MB. Some sites may load more                                                            |                                  |  |
|                               | Clear browsing data now                                                                                                    | Choose                    | e what to clear  | slowly on your next visit.                                                                                                    |                                  |  |
|                               | Choose what to clear every time you close the l                                                                                    | browser                   | >                | This will clear your data across all your synced<br>j.allen@bellevuecollege.edu. To clear browsing<br>device only, <u>sign out first</u> . | devices signed<br>data from this |  |
|                               | o 🛱 💽 🚍 🛱 📬                                                                                                    | ÷.                        | A24              | Clear now                                                                                                    | Cancel                           |  |

Page 2 of 2

If this document needs editing, please contact document owner

Last updated: 11/24/2021 10:33:00 PM

## • For Mozilla FireFox

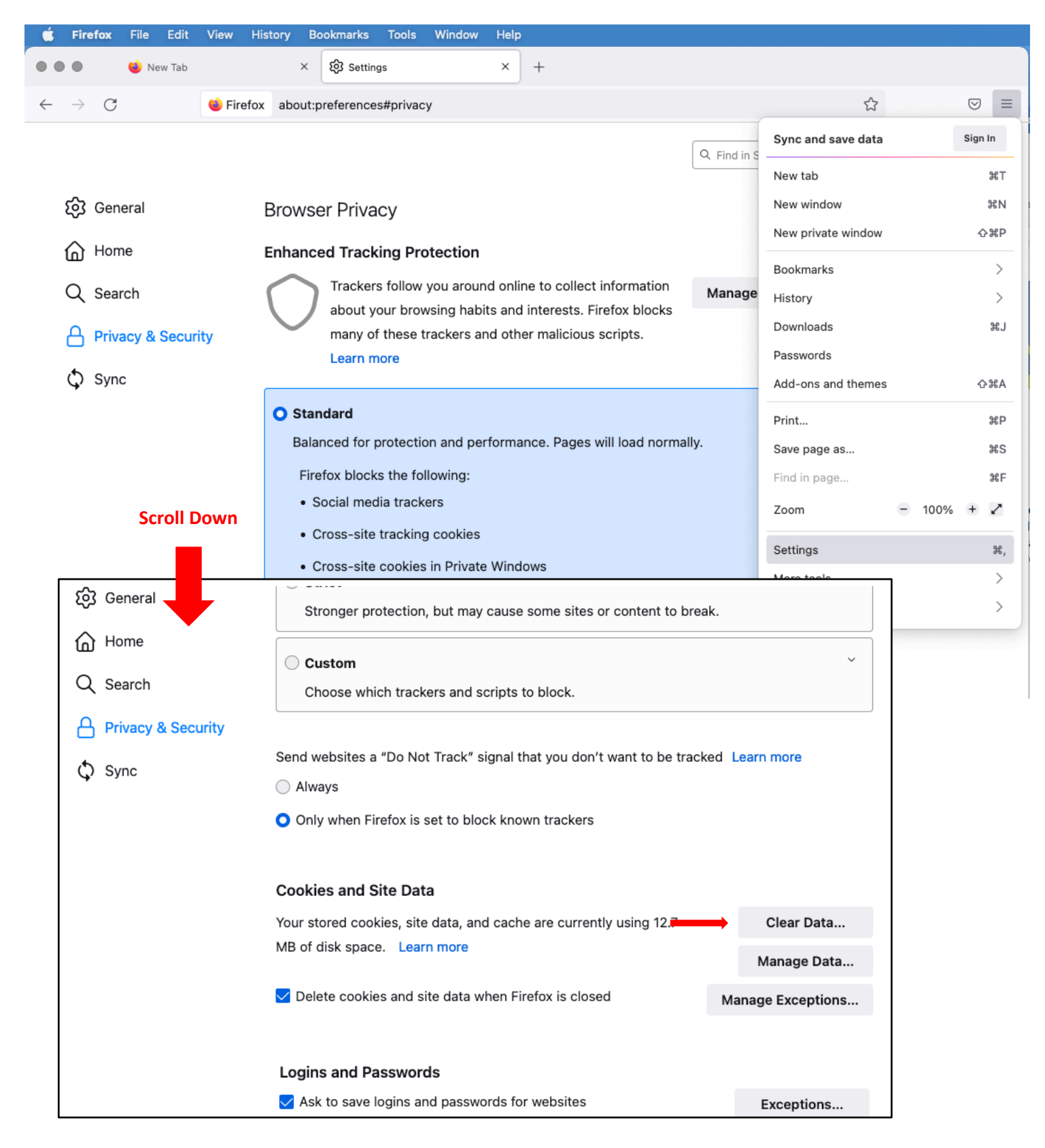

## • For Google Chrome

|                                             | Settings                    | × | +        |                                                                                                  |                                                                        |               |           |  |  |  |  |
|---------------------------------------------|-----------------------------|---|----------|--------------------------------------------------------------------------------------------------|------------------------------------------------------------------------|---------------|-----------|--|--|--|--|
| ← → C ☆ (Shrome   chrome://settings/privacy |                             |   |          |                                                                                                  |                                                                        |               |           |  |  |  |  |
| Setti                                       | ngs                         |   |          | Q Search settings                                                                                |                                                                        |               |           |  |  |  |  |
| <b>⊥</b><br>⊜                               | You and Google              |   |          | Safety check                                                                                     |                                                                        |               |           |  |  |  |  |
| •                                           | Privacy and security        |   |          | Chrome can help keep                                                                             | you safe from data breaches, bad extension                             | s, and more   | Check now |  |  |  |  |
| <b>@</b><br>Q                               | Appearance<br>Search engine |   |          | Privacy and security                                                                             |                                                                        |               |           |  |  |  |  |
|                                             | Default browser             |   | _        | Clear browsing data<br>Clear history, cookies,                                                   | cache, and more                                                        |               | *         |  |  |  |  |
| ل<br>Advar                                  | On startup<br>iced          | • |          | Cookies and other site<br>Third-party cookies are                                                | data<br>e blocked in Incognito mode                                    |               | •         |  |  |  |  |
| Exten                                       | sions                       |   | Clear    | Security                                                                                         |                                                                        | s             | •         |  |  |  |  |
| About                                       | Chrome                      |   |          | Basic                                                                                            | Advanced                                                               | ps, and more) | •         |  |  |  |  |
|                                             |                             |   | Time r   | All time                                                                                         | •                                                                      |               |           |  |  |  |  |
|                                             |                             |   |          | Browsing history<br>Clears history from all signed-ir<br>other forms of browsing history         | n devices. Your Google Account may have<br>y at myactivity.google.com. | 3             |           |  |  |  |  |
|                                             |                             | - | •        | Cookies and other site data<br>Signs you out of most sites. Yo<br>your synced data can be cleare | u'll stay signed in to your Google Account<br>d.                       | ( SO          |           |  |  |  |  |
|                                             |                             |   | <b>~</b> | Cached images and files<br>Frees up 290 MB. Some sites m                                         | nay load more slowly on your next visit.                               |               |           |  |  |  |  |
|                                             |                             |   |          |                                                                                                  |                                                                        |               |           |  |  |  |  |
|                                             |                             |   |          |                                                                                                  | Cancel Clear da                                                        | ta            |           |  |  |  |  |

Another workaround for cookie management is to open an "incognito" or "private browser" window because the cache will be automatically cleared when you close the window out. Alternatively, you can use a separate browser just for ctcLink, separate from Canvas or other work-related browsing. For example if you prefer to use Chrome for email and other tasks, use Firefox just for using ctcLink. This way you will be able to keep your cookies and stay logged in to Canvas, Outlook, and other sites in your main browser.

In addition, be sure to make sure that your operating system and browser are up-to-date with the latest versions.. This is good practice for security purposes as well.

Page 4 of 4 If this document needs editing, please contact <u>document owner</u> Last updated: 11/24/2021 10:33:00 PM